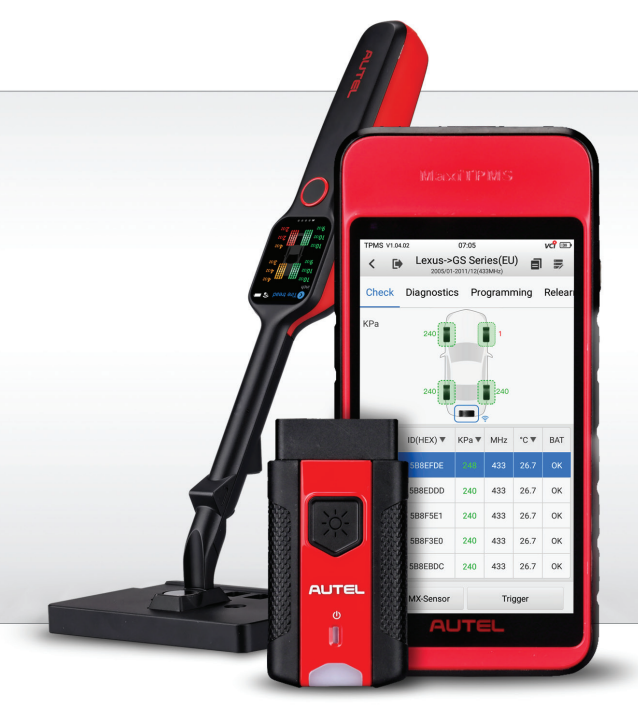

### **QUICKSTARTGUIDE** Its600 & TBE200

## CONNECTION, DIAGNOSTICS, PROGRAMING & RELEARN

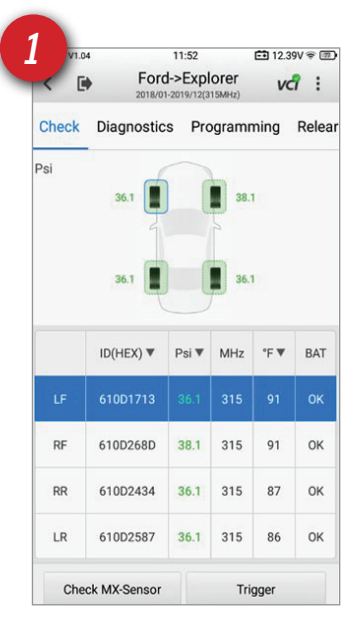

#### STEP ONE

Pair the VCI200 with the TBE200, Insert the dongle into the Vehicles diagnostic port then select the year, make and model from the main menu. Activate all sensors in the order indicated in the "Check" Function with the "trigger" button

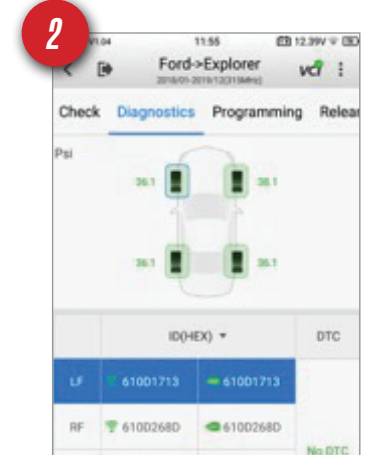

### **STEP TWO**

After activating each TPMS sensors with the "Trigger" button, tap the "Diagnostics" tab to perform a TPMS Diagnose. The tool will then compare the physical location of the sensors and ID'S with the module information.

### **STEP THREE**

After performing the

diagnosis, tap the programming tab to create replacement Autel MX-Sensors. The sensors MUST be programmed prior to installation to perform correctly. Choose the programming method and place the sensor near the top of the tool.

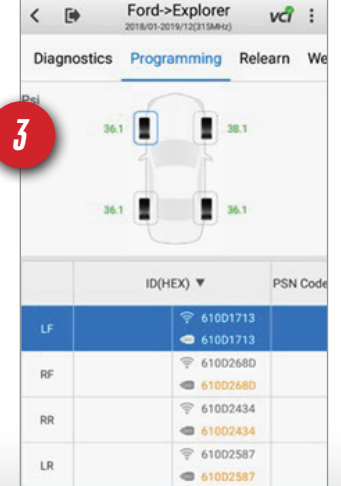

11:56

TPMS V1.04

💼 12.39V 🕆 🛅

### **STEP FOUR**

61002434

61002587

61002434

@ 61002583

Clear DTCs Live Data

Tap the relearn tab to execute a tpms relearn. The directions for each vehicle's relearn procedure will be provided to minimize errors It there is more than on method it will be indicated. The TPMS service is now complete!

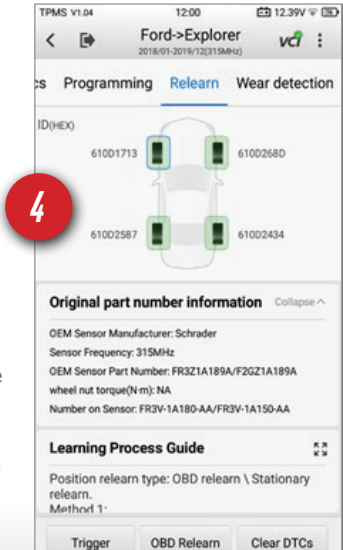

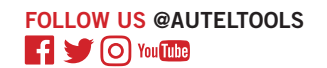

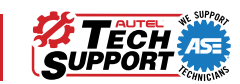

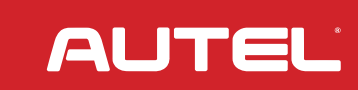

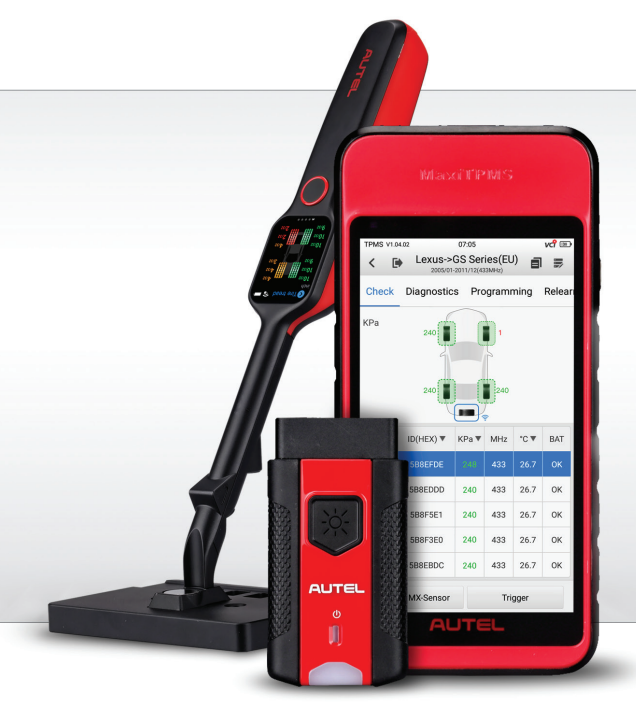

### *QUICK<mark>start</mark>guide* **ITS600 & TBE200 CONNECTION & PARING** OF TBE200

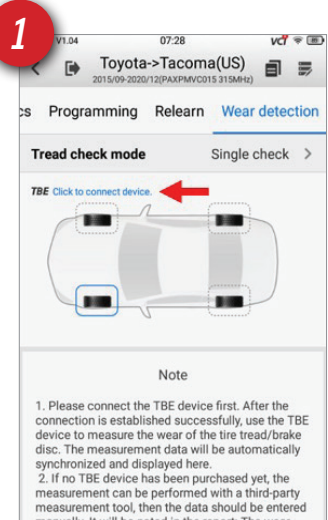

#### **STEP ONE**

Verify that both the ITS600 & TBE are connected to the same Wi-Fi network. Tap the Wear Detection tab. Tap "TBE Click to connect device." Tap the Device displayed on the screen to connect the TBE200 to the ITS600

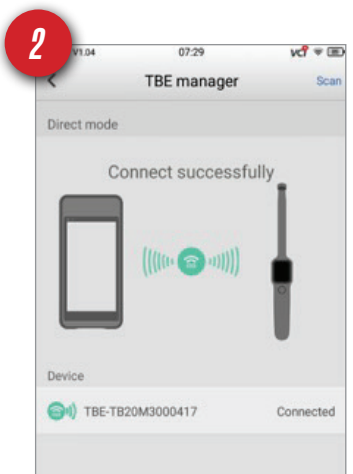

### **STEP TWO**

The 2 tools are now connected successfully. You can now begin tire tread depth measurements with THE TBE200. The values will be displayed on the ITS600 along with service recommendations and wear information.

Please connect the TBE device first. After the connection is established successfully, use the TBE device to measure the wear of the tire tread/brake disc. The measurement data will be automatically synchronized and displayed here.
 If no TBE device has been purchased yet, the measurement can be performed with a third-party measurement tool, then the data should be entered manually. It will be noted in the report: The wear measurement data comes from manual input.

Manual Input

### **STEP THREE**

Tap "Tire Tread" on the TBE200 to begin using measuring tire tread depth. The values will appear on the ITS600 as well as the TBE200. The tread depth data will now integrate with the TPMS related information on the ITS600. The data can be printed and presented on a scan report

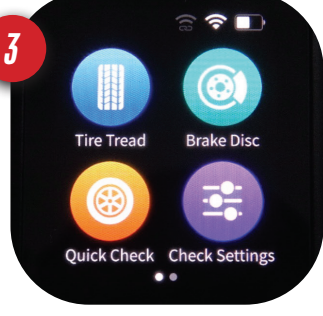

### **STEP FOUR**

The inner middle and outer sections of adjacent tread blocks are measured to get the most accurate information regarding tread wear. The tool can identify uneven wear characteristics. Single or All Check Mode can be selected in the "Check Settings Menu

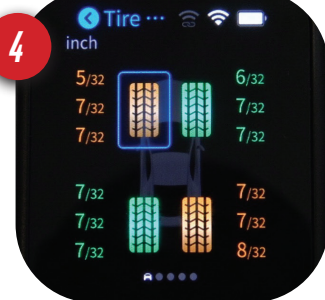

AUTEL

FOLLOW US @AUTELTOOLS F 🔰 🔿 You Tube

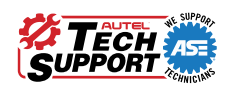

# *QUICK<mark>START</mark>GUIDE* TPM & TB

**Basic information** 

| S VEHICLE HEALTH                                                                                                    | Workshop name:AAA Tires<br>Tel:303-555-1234<br>Email:<br>Website:<br>Address:1234 First St.<br>Time (Y/M/D):2021/06/12<br>Service & Repairs needed<br>TPMS sensor replacement<br>Tire repair<br>Tire rotation<br>Other: |                          | Customer:Leo H.<br>Device:ITS600/V1.04,TBE200/<br>Position relearn<br>Irre replacement<br>Seasonal tire swap |                                                       | Vin:1GCVKPEH6HZ407481<br>Make/Model:Chevrolet Silverado<br>Year:2016/11-2019/12(315MHz)<br>//V01.08.00                  |                      |
|----------------------------------------------------------------------------------------------------|----------------------------------------------------------------------------------------------------|--------------------------|----------------------------------------------------------------------------------------------------|-------------------------------------------------------|----------------------------------------------------------------------------------------------------|----------------------|
|                                                                                                    |                                                                                                    |                          |                                                                                                    |                                                       |                                                                                                    |                      |
| Vehicle Summary Status                                                                                                    |                                                                                                    |                          | Diagnostics Tire Tips                                                                                        |                                                       |                                                                                                    |                      |
|                                                                                                    |                                                                                                    | DTC informatik<br>ODTCs: | formation Tires s<br>6,000 t<br>as spe                                                                       |                                                       | hould be rotated every six months, or<br>o 8,000 miles (10,000 to 12,000 km) or<br>cified by your vehicle manufacturer. |                      |
| Left front wheel                                                                                                    |                                                                                                    |                          | Right front wheel                                                                                            |                                                       |                                                                                                    |                      |
| 78CD1B8D Sensor status     78CD1B8D      10      10      10      10      10      10      10      10      10      10      10      10      10      10      10      10      10      10      10      10      10      10      10      10      10      10      10      10      10      10      10      10      10      10      10      10      10      10      10      10      10      10      10      10      10      10      10      10      10      10      10      10      10      10      10      10      10      10      10      10      10      10      10      10      10      10      10      10      10      10      10      10      10      10      10      10      10      10      10      10      10      10      10      10      10      10      10      10      10      10      10      10      10      10      10      10      10      10      10      10      10      10      10      10      10      10      10      10      10      10      10      10      10      10      10      10      10      10      10      10      10      10      10      10      10      10      10      10      10      10      10      10      10      10      10      10      10      10      10      10      10      10      10      10      10      10      10      10      10      10      10      10      10      10      10      10      10      10      10      10      10      10      10      10      10      10      10      10      10      10      10      10      10      10      10      10      10      10      10      10      10      10      10      10      10      10      10      10      10      10      10      10      10      10      10      10      10      10      10      10      10      10      10      10      10      10      10      10      10      10      10      10      10      10      10      10      10      10      10      10      10      10      10      10      10      10      10      10      10      10      10      10      10      10      10      10      10      10      10      10      10      10      10      10      10      10      10      10      10      10 | Tire pressure<br>42.0Psi                                                                                                    | Temperature<br>111°F     | <ul> <li>78CD2128</li> <li>78CD2128</li> </ul>                                                               | Sensor status<br>ල් ම                                 | Tire pressure<br>41.0Psi                                                                                                | Temperature<br>109°F |
|                                                                                                    | Tire brand:Federal Tire<br>Tire specification:265/55R20 114S<br>Tire DOT:                                                                                                    |                          |                                                                                                    |                                                       | Tire brand:<br>Tire specification:265/55R20 114S<br>Tire DOT:                                                           |                      |
| condition:Irregular wear                                                                                                    |                                                                                                    |                          | Tire condition: Worn                                                                                         |                                                       |                                                                                                    |                      |
| Maintenance suggestions:<br>I.Tires:Check chassis parts for defi<br>I-wheel alignment parameters.<br>2.Brake disc:Normal;Check brake di                                                                                                    | ormation and loosenes:<br>sc regularly.                                                                                                    | s, and then check        | Maintenance s<br>1.Tires:Replace ti<br>2.Brake disc:Norn                                                     | uggestions:<br>re immediately.<br>nal;Check brake dis | c regularly.                                                                                                    |                      |
| Right rear wheel                                                                                                    |                                                                                                    |                          | Left rear wheel                                                                                              |                                                       |                                                                                                    |                      |
| 78CCF737 Sensor status     78CCF737                                                                                                    | Tire pressure<br>36.0Psi                                                                                                    | Temperature<br>100°F     | <ul> <li>78CD20CA</li> <li>78CD20CA</li> <li>Match</li> </ul>                                                | Sensor status<br>රා මා                                | Tire pressure<br>42.0Psi                                                                                                | Temperature<br>98°F  |
| e condition:Wom                                                                                                    | Tire brand:Federal Tire<br>Tire specification:265/55R20 114S<br>Tire DOT:                                                                                                    |                          | Tire condition:Wom                                                                                           |                                                       | Tire brand:Federal Tire<br>Tire specification:265/55R20 114S<br>Tire DOT:                                               |                      |
| (i) 0.1                                                                                                    |                                                                                                    |                          | (i) 0.3mm                                                                                                    |                                                       |                                                                                                    |                      |
| Maintenance suggestions:<br>I.Tires:Replace tire immediately.<br>2.Brake disc:Normal;Check brake di                                                                                                    | sc regularly.                                                                                                    |                          | Maintenance s<br>1.Tires:Replace ti<br>2.Brake disc:Norn                                                     | uggestions:<br>re immediately.<br>nal;Check brake dis | c regularly.                                                                                                    |                      |
|                                                                                                    |                                                                                                    |                          |                                                                                                    |                                                       |                                                                                                    |                      |

Customer information

Vehicle information

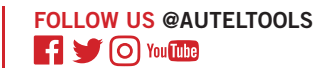

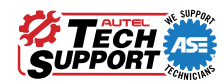

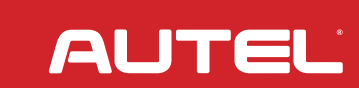